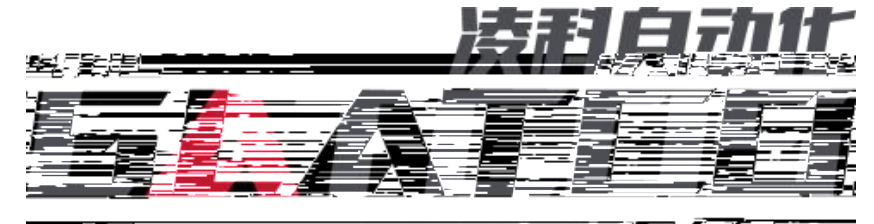

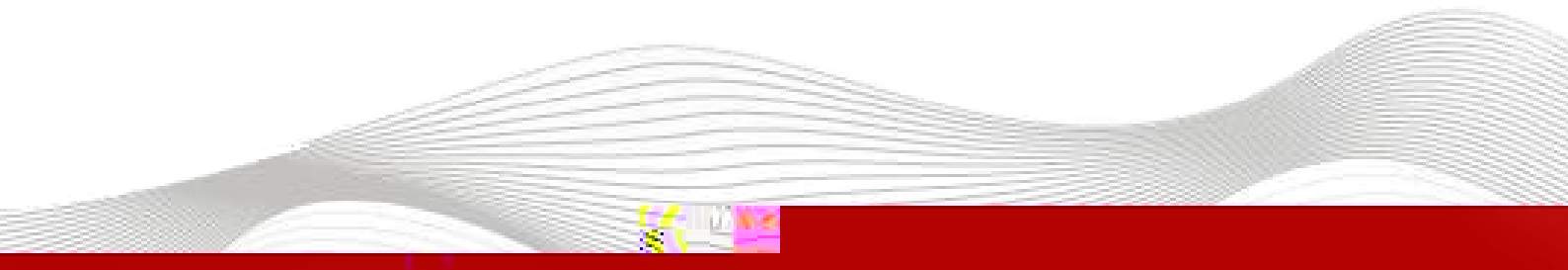

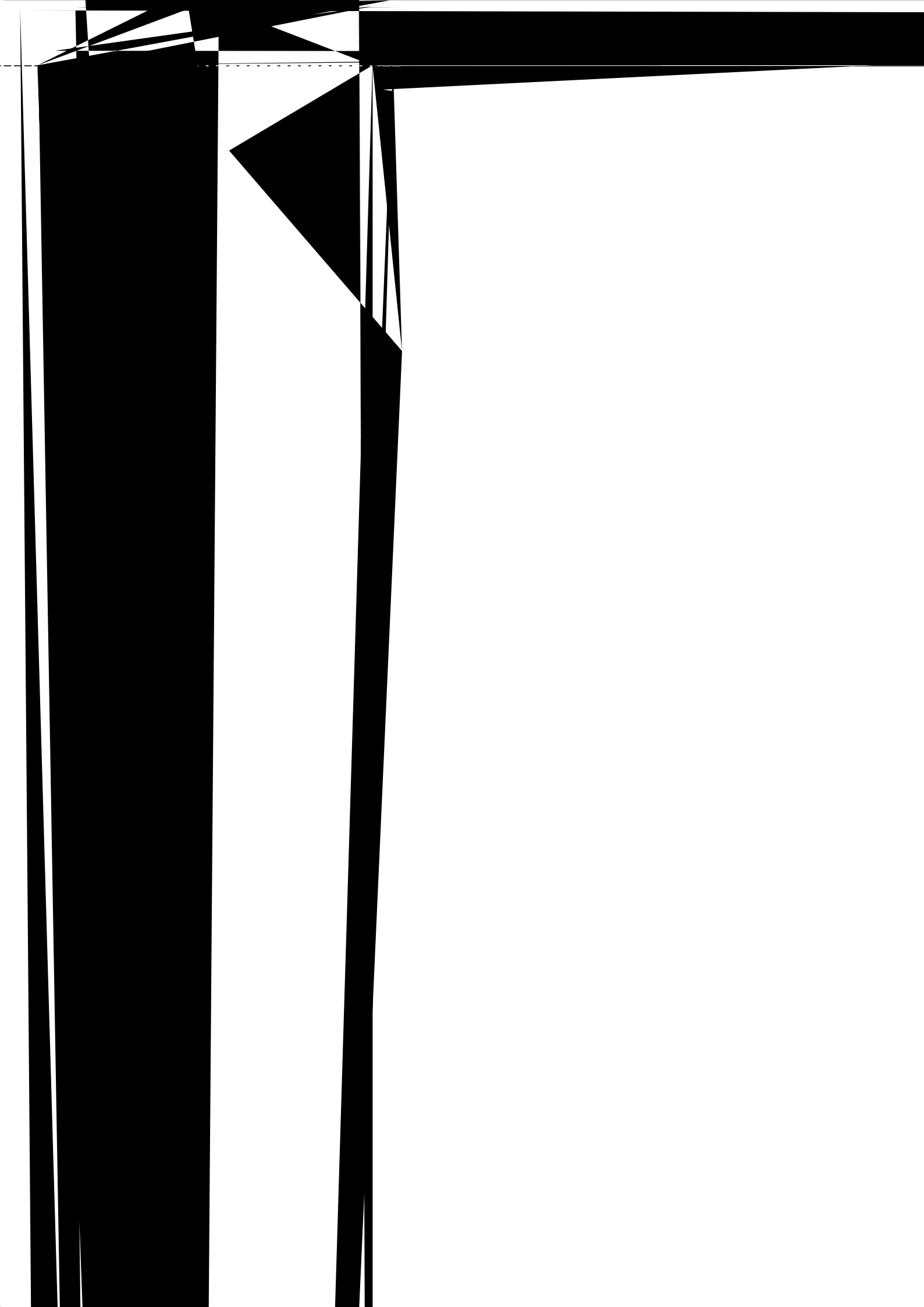

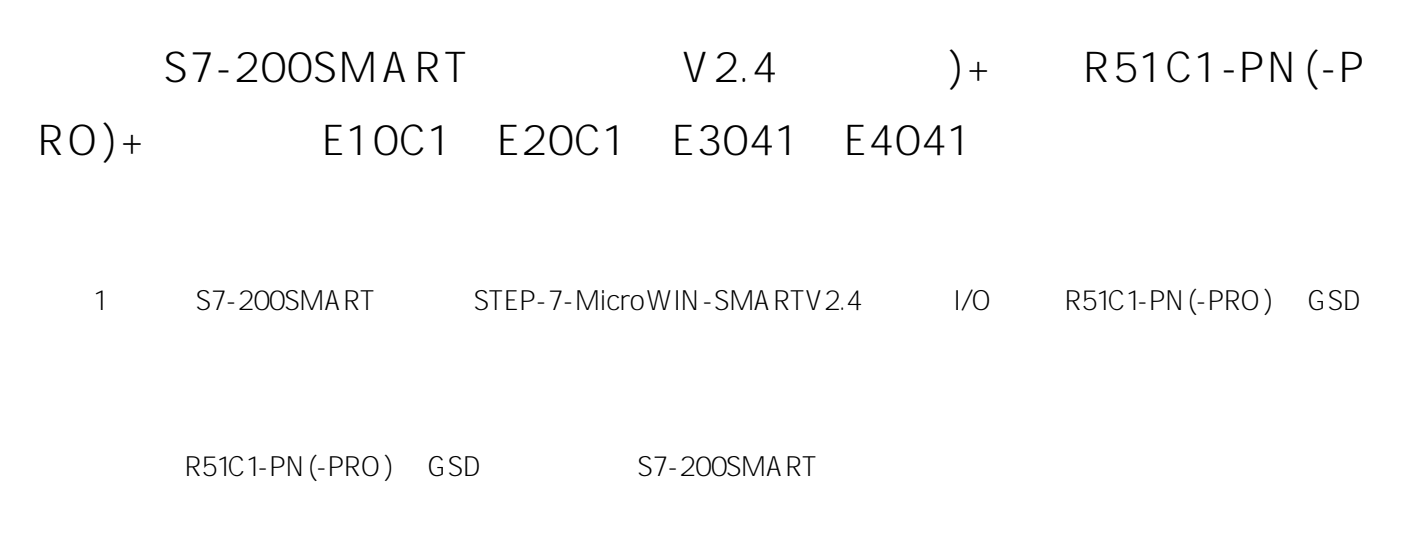

| 🗅 💕 🖬 🏟 🗧 | 项目 1 - STEP 7-Micro/WIN SMART | 1.<br>1.<br>1. | × |
|-----------|-------------------------------|----------------|---|
|           |                               |                |   |
|           |                               |                |   |
|           |                               |                |   |

| GSDML 管理                                              | ×       |
|-------------------------------------------------------|---------|
| 简介<br>可用"GSDML 管理"来为 PROFINET 安装和删除 GSDML 文件。         |         |
| 文件名 安装日期 状态                                           |         |
| 通过"浏览"选择到我    提供的GSDML文件   导入新的 联后就点击确认。              | 記<br>:, |
| 「「「「「」」」」<br>「「「」」」」<br>「「」」」」<br>「」」」<br>「」」」<br>「」」 | 确       |

- 2 PROFINET I/O R51C1-PN(-PRO)
- (1) IP

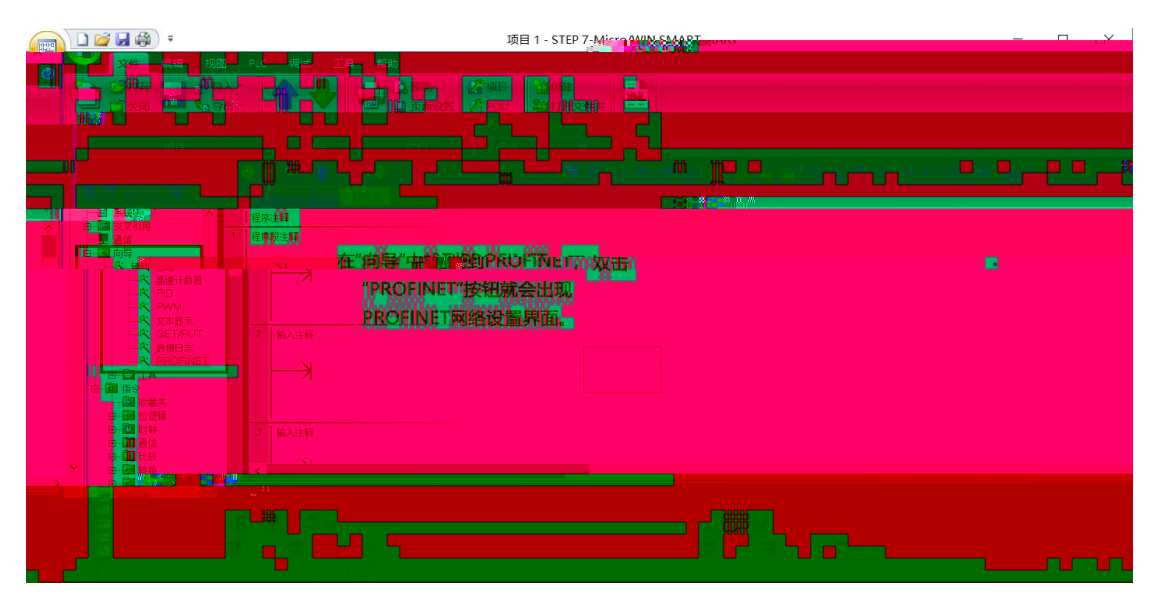

| PROFINET 配置向导   |                                                                         | × |
|-----------------|-------------------------------------------------------------------------|---|
| III PROFINET 网络 | 一<br>简介<br>此向导允许您逐步地配置 PROFINET 网络。PROFINET 配置信息在项目中生成并存储,可和项目一起下载到 PLC |   |
|                 | Ψ.                                                                      |   |
|                 | PLC的单色<br>选择PLC的角色<br>● 「読用 PROFINET ▼                                  |   |
|                 |                                                                         |   |
|                 | 点击下拉莱单,选择PROFINET控制器                                                    |   |
|                 |                                                                         |   |
|                 |                                                                         |   |
|                 |                                                                         |   |
| 80 W            | 上一步 下一步 生成 取消                                                           |   |

| PROFINET 配置向导                                |                                         | × |
|----------------------------------------------|-----------------------------------------|---|
| III PROFINET网络<br>└── III CPU ST40(smart200) | 简介                                      |   |
|                                              | 「「「「「」」」、「「「「」」」、「「」」、「「」」、「「」」、「」」、「」」 |   |
|                                              |                                         |   |
|                                              |                                         |   |
|                                              |                                         |   |
|                                              |                                         |   |
|                                              |                                         |   |
|                                              |                                         |   |
|                                              |                                         |   |
|                                              |                                         |   |
|                                              |                                         |   |
|                                              |                                         |   |
|                                              |                                         |   |
|                                              | 点击下一步                                   |   |

| PROFINET 配置向。 |  |  |
|---------------|--|--|
|               |  |  |
|               |  |  |
|               |  |  |
|               |  |  |

| PROFINET 配置同导                                                                                                    |                                   | ×                                                                                                    |
|----------------------------------------------------------------------------------------------------|-----------------------------------|----------------------------------------------------------------------------------------------------|
| ■ PROFINET 阿祐<br>● CPU FY4(gmart200)<br>● TPJ FX1C+PW(PP V0.0-fS1C+pr<br>■ RS1C+PW(PP V0.0(0)<br>■ Base_D(1)<br>■ 完成 | r51ct-pn1                         | PROFINET-10<br>⊡ TV0<br>⊟ LATCOS<br>⊟ Remote//0<br>⊟ RSICL-PH/<br>RSICL-PH/Pro V0.0<br>HSICL-PH/Pro V0.0 |
|                                                                                                    | <b>控制器参数</b><br>以太网端口             |                                                                                                    |
|                                                                                                    | □ 地址数据固定为下面的值,不能通过其它方式            | million                                                                                                  |
| Ba ( Baana ana Ba ana B                                                                                              | hing have a shall be from the for |                                                                                                    |
| a. ""                                                                                                    | alla <b>XV</b>                    |                                                                                                    |
| Bu = Bn                                                                                                    |                                   |                                                                                                    |
| 2                                                                                                    |                                   | "WWWWWWWW                                                                                                |
|                                                                                                    |                                   | Westerner H W                                                                                            |
| annighteann 🖞 🛛 sanneiligea                                                                                          |                                   |                                                                                                    |
| illing - University of the second second second second second second second second second second second second       |                                   | i i i i i i i i i i i i i i i i i i i                                                                    |
| Sun Sun                                                                                                    |                                   | u u                                                                                                    |
|                                                                                                    |                                   | i i i i i i i i i i i i i i i i i i i                                                                    |
|                                                                                                    |                                   | 3                                                                                                    |
|                                                                                                    | 800 B                             |                                                                                                    |
| haim man and                                                                                                    |                                   | 0 m Hw HW HW W M WH W                                                                                    |
|                                                                                                    |                                   | II 80 8 00 000 000 000 000 000 000 000 0                                                                 |

(2)

| PROFINET配查问导                      |                                                                                                    |                                                                                                   |                          |                           |                       | ~~×                                                                                                  |
|-----------------------------------|----------------------------------------------------------------------------------------------------|---------------------------------------------------------------------------------------------------|--------------------------|---------------------------|-----------------------|----------------------------------------------------------------------------------------------------|
| ROFINET网络<br>I CPU ST40(smart200) | 单击"添加"按钮来为该设备感踪                                                                                                    | <b>建</b> 模块。                                                                                      |                          |                           |                       | R51C1-PN/Pro V0.0<br>二 生换状                                                                           |
|                                   | 序号 <sup></sup> 観史高<br>2 -<br>3 -<br>5 <u>1</u> Bose_IO<br>5 <u>1</u> Bose_IO<br>5 <u>2</u> E10C1<br>2 3 E20C1                                                                                                    | 子模块名 插槽_子插槽<br>0<br>Interface 0.32768(×1)<br>Port1 0.32769(×<br>Port2 (必認認知道)<br>2<br>2<br>3<br>3 | PNI 起始地 输入:<br>此为在控制<br> | K度 ( PNQ 起始<br>128<br>130 | 输出长度 <<br>2<br>2<br>2 | 後期<br>至20C1<br>E20C1<br>E4041<br>二日の41<br>二日の42<br>- B8042<br>- B8042<br>- B8042<br>- B8042<br>- 子模块 |
|                                   | 8     4     E3041       9     5     E4041       10     6     E8041       11     7     E8042       12     -     -                                                                                                    | 4<br>5<br>6<br>7<br>8                                                                             | 132 8<br>140 8<br>148 8  | 132                       | 8                     |                                                                                                    |
|                                   | 加进来就可以了。                                                                                                    | AC 時間1 <u>ーローマナ</u> マナス人物電量で700/014133                                                            | , merævet, , mulainø     |                           |                       | 订货号: E8042<br>版本:                                                                                    |
|                                   | < // 1999年 1999年 19999年 1999年 1999年 1999年 1999年 1999年 1999年 1999年 1999年 1999年 1999年 |                                                                                                   | 7                        |                           | >                     | 说明:<br>I/O Extended Module 4-ch Thermocouple<br>Measurement                                          |
| ×=× 2/04                          |                                                                                                    | 」间 (ms) 4.00 _                                                                                    | ·」 数据保持                  | 3 💌                       |                       | ~                                                                                                    |
| 上一步 下一步                           |                                                                                                    | 生成取                                                                                               | ji j                     |                           |                       | ×                                                                                                    |

| PROFINET 配置向导Mart                                                       |                                                                                                    | ×  |
|-------------------------------------------------------------------------|----------------------------------------------------------------------------------------------------|----|
| ROFINET 网络<br>CPU ST40(smart200)<br>3- 〒RSIC1-PN/Pro V0.0+rSIC1-pn1<br> | 该页可配置所选模块的每个子模块。<br>Bose_DD                                                                                                    |    |
| E20C1(3)<br>E3041(4)<br>E4041(5)                                        | 目录                                                                                                    | î  |
| BOO42(7) BOO4166 1 BO                                                   | 開建時程<br>構想時程<br>以の Module 16-ch Input 18-30V, NPN Or PNP 12-ch Output 24V DC<br>ドバック SA<br>可读号<br>固件版本<br>GSDML M2<br>GSDML V2.31-LATCOS-H51C1-FH-20190416.xml                                                                                                    | 完成 |
|                                                                         | Device Parameter       Puls-meruf_doubtor.0-3 - 0 -     Immedia@@@fife or vestedement in the operation in the operation in the op |    |
|                                                                         |                                                                                                    |    |

| PROFINET 配置向导                                                   |                                                   |
|-----------------------------------------------------------------|---------------------------------------------------|
| CPU ST %(smart200)                                              | 该页可配置所选模称 <sup>40000</sup> 个了模称。                  |
| cc04c1(3)<br>E3041(4)<br>E4041(5)<br>E8041(6)<br>E8042(7)<br>完成 | 目录<br>简是标识 E10C1                                  |
|                                                                 | ୧୯୬୪ IVU Extended Module 12-ch ir ମନ୍ତ୍ର 👝 ଭେକଙ୍କ |
|                                                                 |                                                   |
|                                                                 |                                                   |
|                                                                 |                                                   |
|                                                                 |                                                   |

(3)

| PROFINET 配置向导                                                                                          |   |     |          |   |   |                   |  | ×     |  |  |  |
|----------------------------------------------------------------------------------------------------|---|-----|----------|---|---|-------------------|--|-------|--|--|--|
| ROFINET 网络<br>CPU ST40(smat200)<br>局 RS1C1-PN/Pro V0.0+F51C1-pn1<br>RS1C1-PN/Pro V0.0(0)<br>局 Base_DC1 | ſ |     |          | Ŭ | 2 |                   |  | (a)). |  |  |  |
|                                                                                                    |   |     |          |   |   |                   |  |       |  |  |  |
|                                                                                                    |   |     | Gici-pri |   |   |                   |  |       |  |  |  |
|                                                                                                    |   |     |          |   |   |                   |  |       |  |  |  |
|                                                                                                    |   |     |          |   |   | 輸出<br>輸入<br>50215 |  |       |  |  |  |
|                                                                                                    |   |     |          |   |   |                   |  |       |  |  |  |
|                                                                                                    |   |     |          |   |   |                   |  |       |  |  |  |
|                                                                                                    |   |     |          |   |   |                   |  |       |  |  |  |
|                                                                                                    |   | 445 |          |   |   |                   |  |       |  |  |  |

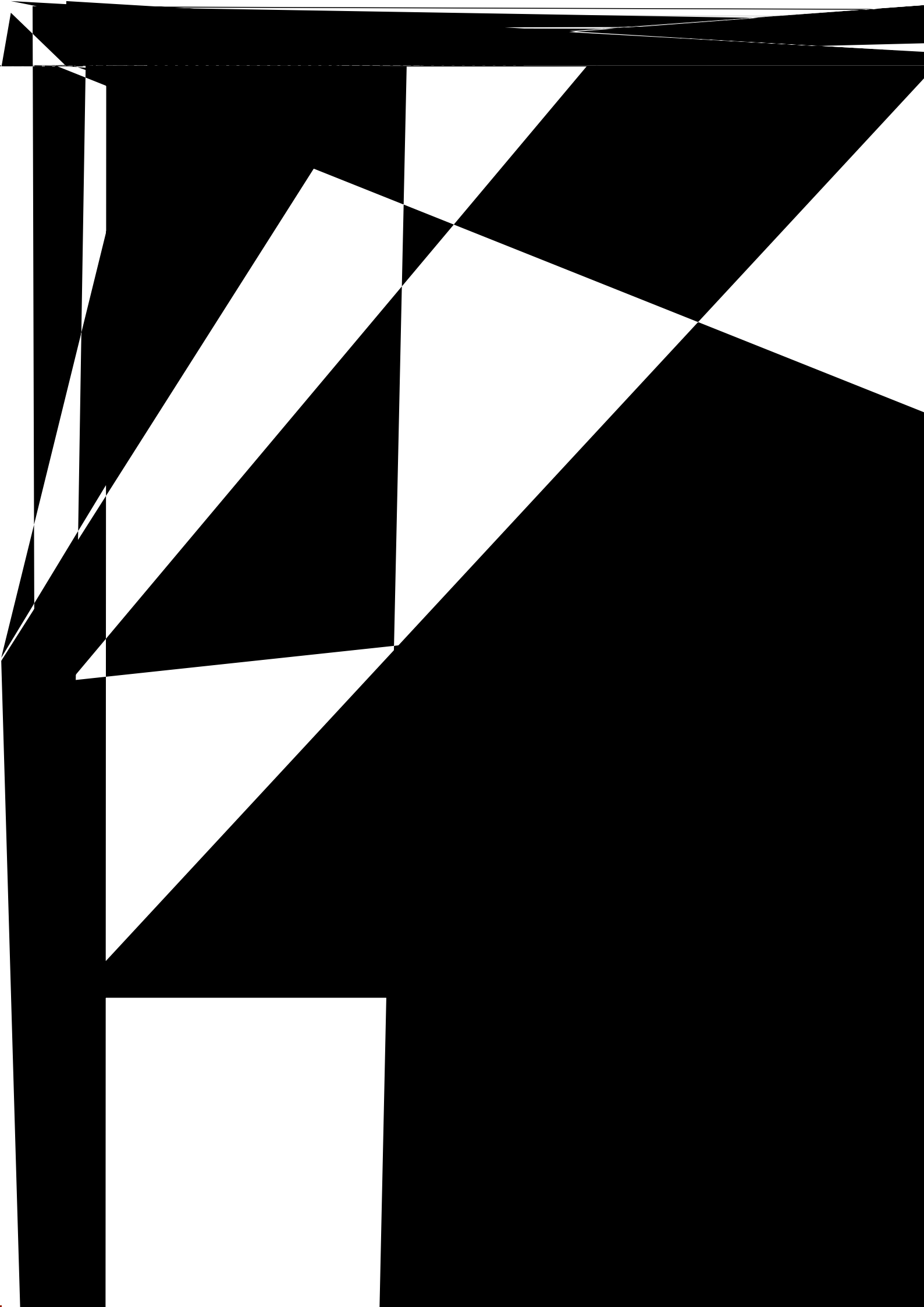

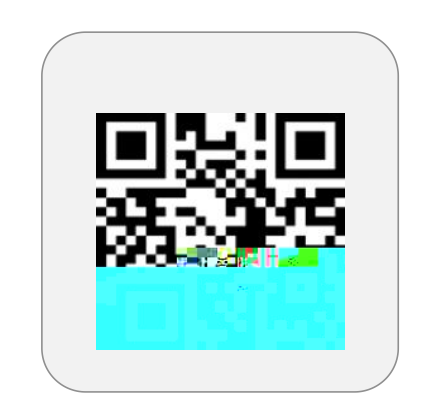

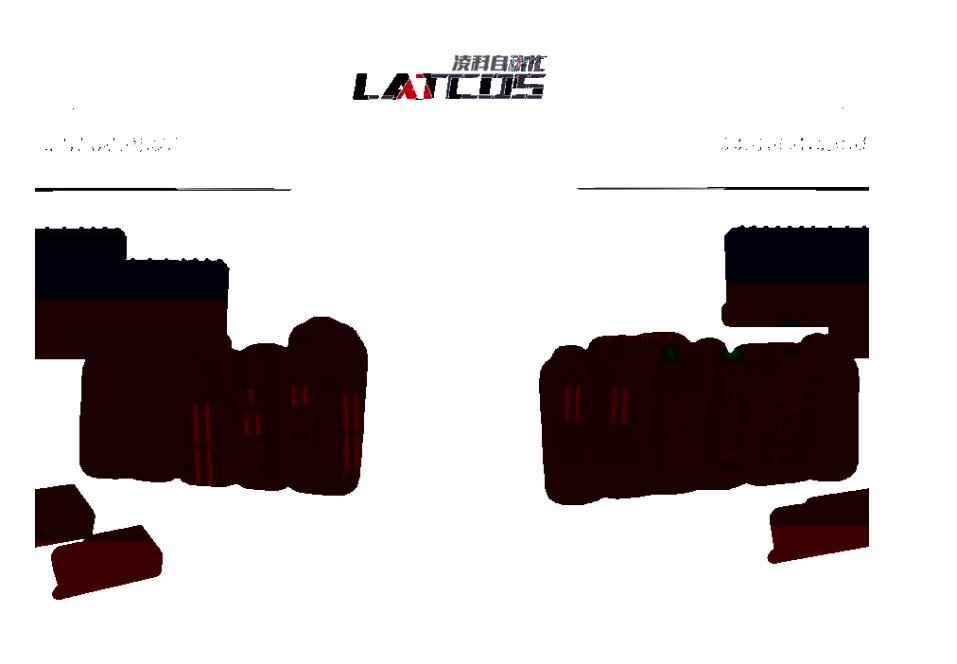

www.latcos.cn0510-8588803037701